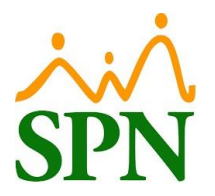

# ¿Qué debo hacer para procesar una nómina extraordinaria para pagarla

# hoy mismo?

Para procesar una nómina extraordinaria que se pagará el mismo día, debemos realizar los siguientes pasos:

## Paso 1: Crear tipo de nómina extraordinaria.

Para crear el tipo de nómina nos dirigimos a la siguiente ruta: <u>Módulo de nóminas > Menú parámetros > Tipos</u> <u>de Nómina.</u> Luego completamos los campos, tomando en cuenta lo siguiente:

- Periodicidad: Mensual.
- Marcar cotejo de "Nómina Extraordinaria".
- Si esta **NO** será la última nómina del mes, se recomienda marcar el cotejo "Proyectar salario", de lo contrario no se debe marcar.

| Parámetros Consultas Seguridad Sobre el Sistema        | Cambiar de Compañía Finalizar                                                                                                    |
|--------------------------------------------------------|----------------------------------------------------------------------------------------------------|
| Tabla ISR                                              | COMPANIA 1                                                                                                    |
| Parámetros de Cálculos                                 | 👸 Tipos de Nómina 📃 🗉 🖻                                                                                                    |
| Tipos de Nómina                                        | Opciones                                                                                                    |
| Tipos de Ingreso                                       |                                                                                                    |
| Tipos de Descuentos                                    |                                                                                                    |
| Tipos de Descuentos (Regalía/Bonificación)             | Datos Generales                                                                                                    |
| lipos de Horas Irabajadas<br>Tinan de Velenten de Denn | Código Nuevo                                                                                                    |
| npos de volantes de Pago                               |                                                                                                    |
| Código Transferencia Bancaria                          | Periodicidad Manual V                                                                                                    |
|                                                        | Bappo Deverat A Deveryor                                                                                                    |
| Parámetros Reporte Nómina Personalizado                | Cuerta Lacad                                                                                                    |
|                                                        | Ties de Crueta a la contra de Crueta de Crueta |
| Salario Mínimo                                         | No contemplar ingresos de otras nóminas para ISR y TSS                                                                                                    |
| Grupos Descuentos                                      |                                                                                                    |
|                                                        | E-mail Código de Nómina TSS 001                                                                                                    |
| Unrerencia Retención                                   | % Máximo Descuento General: 100 %                                                                                                    |
| Deducción Salario                                      | % Máximo Descuento Imponible: 100 🎗                                                                                                    |
| Calendario Semanal                                     | Volarites de Pago                                                                                                    |
| Calendario Bisemanal                                   | Tipo de Volante. Volante de Pago I x Pagina                                                                                                    |
| Calendario 4 x 4                                       | Mensaje                                                                                                    |
| Horas por Mes                                          | Secuencia Nómina Banco 0                                                                                                    |
| Empleados - Datos Nominales                            | Código de Proyecto                                                                                                    |
| Actualiza Descuentos Seguridad Social                  | Oros parámetros de cálculos y pagos                                                                                                    |
| Configuración Aporte Voluntario AFP                    | ☐ Incluir Săbados> ☐ Considerar como ½ día<br>☐ Incluir Domingos ☐ Incluir Días Feriados                                                                                                    |
| Configuración Subsidio ISR y TSS                       |                                                                                                    |
| Otros Parámetros                                       |                                                                                                    |
|                                                        | 2                                                                                                    |

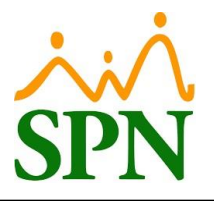

#### Paso 2: Asignación de usuarios autorizados, tipos de ingresos y descuentos.

Se deben de seleccionar los usuarios autorizados (*el usuario es el analista de nómina que la va a preparar*) y los conceptos del lado izquierdo y luego hacer clic al botón con la flecha que apunta hacia la derecha.

| 👸 Tipos de Nómina                                                |                                   |  |
|------------------------------------------------------------------|-----------------------------------|--|
| Opciones                                                         |                                   |  |
|                                                                  |                                   |  |
|                                                                  |                                   |  |
| 🛛 🧾 Consulta 🛛 📝 <u>R</u> egistro 🧕 🦻 Usuarios Autorizados y Asi | gnaciones                         |  |
| Tipo de Nómina: NOMINA EXTRAORDINARIA                            |                                   |  |
| Permisos de proceso y consulta de Tipos de nómina                |                                   |  |
| Usuarios Disponibles                                             | Usuarios Autorizados              |  |
| Angela Hilario Peña<br>JUANA PEREZ                               | JUAN PEREZ                        |  |
| 1 LORENA LOPEZ                                                   |                                   |  |
| 1                                                                |                                   |  |
| - Asignar Tipos de Ingresos                                      |                                   |  |
| Tipos de Ingresos disponibles                                    | Tipos de Ingresos asignados       |  |
| INCENTIVO TRIMESTRAL                                             |                                   |  |
| 1 Otros Ingresos<br>Pago uso de vehículo                         |                                   |  |
| prima regalia                                                    |                                   |  |
|                                                                  |                                   |  |
| Asignar Tipos de Horas                                           |                                   |  |
| EVERAGE DI LIDNAS 25%                                            | Lipos de Horas asignados          |  |
| EXTRAS NOCTURNAS 15%                                             |                                   |  |
| FERIADAS DIURNAS 100%                                            |                                   |  |
|                                                                  |                                   |  |
| Asignar Tipos de Descuentos                                      |                                   |  |
| Tipos de Descuentos disponibles                                  | Tipos de Descuentos asignados     |  |
| Cuentas por cobrar acumuladas                                    | Impuesto Sobre la Renta           |  |
| INFOTEP BONIFICACION                                             | 2                                 |  |
| 1 Otros descuentos                                               |                                   |  |
|                                                                  |                                   |  |
| 🗸 Empleados activos                                              | s asignados a este tipo de nómina |  |
|                                                                  |                                   |  |

Luego de asignar los usuarios autorizados y conceptos, hacemos clic en el botón guardar.

| 🖞 Tipos de Nómina                                                                                                    |  | 83 |
|----------------------------------------------------------------------------------------------------|--|----|
| Opciones                                                                                                    |  |    |
|                                                                                                    |  |    |
| 3<br>Donsulta Begistro DUsuarios Autorizados y Asignaciones                                                                                                    |  |    |
| Tipo de Nómina: NOMINA EXTRAORDINARIA                                                                                                    |  |    |
| Permisos de proceso y consulta de Tipos de nómina                                                                                                    |  | -1 |
| Usuarios Disponibles Usuarios Autorizados                                                                                                    |  |    |
| Angela Hilario Peña<br>JUANA PEREZ<br>UORENA LOPEZ                                                                                                    |  |    |
| Asignar Tipos de Ingresos                                                                                                    |  |    |
| Tipos de Ingresos disponibles Tipos de Ingresos asignados                                                                                                    |  |    |
| Horas Nocturnas 15%                                                                                                    |  |    |
| INCENTRUOT TRIMESTRAL<br>Pago uso de vehículo SPN - Módulo de Nómina X                                                                                                    |  |    |
| Asignar Tipos de Horas<br>Tipos de Horas<br>Tipos de H<br>EXTRAS DIURNAS 35%<br>EXTRAS NOCTURNAS 15%<br>FERIADAS NOCTURNAS 100%<br>FERIADAS NOCTURNAS 100%<br>FE |  |    |
| Asignar Tipos de Descuento:                                                                                                    |  |    |
| Préstamos<br>Seguro Médico Complementario<br>Uniformes<br>Dependientes Adicionales                                                                                                    |  |    |
| Empleados activos asignados a este tipo de nómina                                                                                                    |  |    |

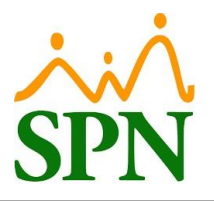

#### Paso 3: Asignación de empleados al tipo de nómina.

Para asignar a los empleados que estarán participando en la nómina extraordinaria, podemos realizarlo de la siguiente forma:

#### 3.1. Individual:

Consultamos el empleado a ser asignado al tipo de nómina.

| Parámetros Consultas Seguridad Sobre el Sistema | Cambiar de Compañía Finalizar                                                                                  |                                       |
|-------------------------------------------------|----------------------------------------------------------------------------------------------------|---------------------------------------|
| Tabla ISR                                       | COMPA                                                                                                    | ANIA 1                                |
| Parámetros de Cálculos                          | the second second second second second second second second second second second second second second second s |                                       |
| Tipos de Nómina                                 |                                                                                                    |                                       |
| Tipos de Ingreso                                | 🖏 Maestro de Empleados - Datos Nominales                                                                       |                                       |
| Tipos de Descuentos                             | Opciones                                                                                                    |                                       |
| Tipos de Descuentos (Regalía/Bonificación)      |                                                                                                    |                                       |
| Tipos de Horas Trabajadas                       |                                                                                                    |                                       |
| Tipos de Volantes de Pago                       | 💷 Consulta 🛛 🚨 Datos Personales 🛛 🧊 Datos de Nómina                                                            | 1                                     |
| Código Transferencia Bancaria                   | Búsqueda Por Digite el Número de Empleado y presione ENTER                                                     | Estatus                               |
| Validar Archivo de Transferencia Bancaria       | Número Empleado 🔹 404347                                                                                       | C Inactivo                            |
| Parámetros Reporte Nómina Personalizado         | Contemplar Fecha Ingreso Desde 01/01/2025 T Hasta 25/01/2025                                                   | C Cancelado                           |
| Configuración Reporte Nómina Personalizado II   | Número Nombres y Apellidos Cédul                                                                               | la Tipo Empleado Descol 🔺             |
| Salario Mínimo                                  | 2 404347 MABTINA BODBÍGUEZ 000-00010                                                                           |                                       |
| Grupos Descuentos                               |                                                                                                    |                                       |
| Conceptos Externos de Ingresos y Descuentos     |                                                                                                    |                                       |
| Diferencia Retención                            |                                                                                                    |                                       |
| Importación Diferencia Retención                |                                                                                                    |                                       |
| Deducción Salario                               |                                                                                                    |                                       |
| Calendario Semanal                              |                                                                                                    |                                       |
| Calendario Bisemanal                            |                                                                                                    |                                       |
| Calendario 4 x 4                                |                                                                                                    |                                       |
| Horas por Mes                                   |                                                                                                    |                                       |
| Empleados - Datos Nominales                     |                                                                                                    | · · · · · · · · · · · · · · · · · · · |
| Actualiza Descuentos Seguridad Social           |                                                                                                    |                                       |
|                                                 |                                                                                                    |                                       |

En la pestaña "Datos de Nómina", elegimos la nómina extraordinaria en la que participará el empleado desde el recuadro "Tipos de Nómina", y luego hacemos clic en el botón con la flecha hacia abajo.

| pciones                                 |                                                |
|-----------------------------------------|------------------------------------------------|
|                                         |                                                |
| 🛛 Consulta 🗎 🔝 Datos Personales 🛛 🦉 Da  | tos de <u>N</u> ómina                          |
|                                         | MARTINA RODRÍGUEZ                              |
| Tipos Néminas                           | Forma y destino del pago                       |
|                                         | Forma de Pago Cheque                           |
| NOMINA SEMANAL                          | Banco Citibank 🗨                               |
| NOMINA BISEMANAL                        | Tipo de Cuenta Cuenta Corriente                |
| NOMINA EXTRAORDINARIA                   | Cuenta Bancaria                                |
|                                         | Tipo Asalariado F - Salario Fijo 🗸             |
|                                         | Nóminas Salario y Vacaciones                   |
|                                         | Nómina Salario NOMINA PRINCIPAL 👻              |
| Nóminas Empleado                        | Nómina Vacaciones NOMINA PRINCIPAL             |
| NUMINA PRINCIPAL                        | Personal                                       |
|                                         | Fecha Ingreso 07/02/2023 💌 No. Tarjeta 0       |
|                                         | Turno Jornada Diurna 💌                         |
| Datos Otros Empleadores                 | Hora Desde < 08:01 下 Salario Base 60,000.00    |
| RNC Agente Retenc. Remuneración Otros E | mp. Hora Hasta < 17:30 N Salario Hora 314.7293 |
|                                         |                                                |

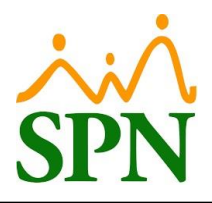

Asignamos nuevamente el tipo de nómina de salario del empleado y, finalmente, hacemos clic en el botón

"Guardar".

| Maestro de Empleados - Datos Nominales                |                                                      |
|-------------------------------------------------------|------------------------------------------------------|
| pciones                                               |                                                      |
|                                                       |                                                      |
| 0<br><u>Consulta</u> <u>Datos Personales</u> Datos de | <u>N</u> ómina                                       |
| MAI                                                   | RTINA RODRÍGUEZ                                      |
| These Niferian                                        | Forma y destino del pago                             |
|                                                       | Forma de Pago Cheque                                 |
| NOMINA SEMANAL                                        | Banco Citibank 🗨                                     |
| NUMINA BISEMANAL<br>NOMINA QUINCENAL                  | Tipo de Cuenta Cuenta Corriente                      |
| NOMINA MENSUAL                                        | Cuenta Bancaria                                      |
|                                                       | Tipo Asalariado F - Salario Fijo 💌                   |
|                                                       | Nóminas Salario y Vacaciones                         |
|                                                       | Nómina Salario 🗾 🚽 5                                 |
| Nóminas Empleado                                      | Nómina Vacaciones NOMINA PRINCIPAL                   |
| NOMINA PRINCIPAL                                      | NUMINA EXTRAURDINARIA                                |
| NOMINA EXTRAORDINARIA                                 | Fecha Ingreso 07/02/2023 V No. Tarjeta 0             |
|                                                       | Turno Jornada Diurna 🗸                               |
|                                                       | Hora Desde                                           |
| Datos Utros Empleadores                               |                                                      |
| RNC Agente Retenc. Remuneración Otros Emp.            | Hora Hasta C 17:30 N Salario Hora 314.7293           |
| 0.00                                                  | Salario Promedio 60,000.00 Salario Periodo 30,000.00 |

## 3.2. Un grupo de empleados o todos los empleados:

Consultamos el tipo de nómina a asignar, hacemos clic en el botón "Asignar Empleados a este Tipo de Nómina según criterios", seleccionamos el filtro del grupo de empleados en "Buscar Por", y por último hacemos clic en el botón "Asignar".

| T-LL- ICD                                     | 001101111                                                   |
|-----------------------------------------------|-------------------------------------------------------------|
|                                               | COMPANIA I                                                  |
| Parámetros de Cálculos                        |                                                             |
| Tipos de Nómina                               | 🚯 Tipos de Nómina                                           |
| Tipos de Ingreso                              | Opciones                                                    |
| Tipos de Descuentos                           |                                                             |
| Tipos de Descuentos (Regalía/Bonificación)    | 🔯 Consulta 📝 Begistro 👂 Usuarios Autorizados y Asignaciones |
| Tipos de Horas Trabajadas                     | Datos Generales Descontar                                   |
| Tipos de Volantes de Pago                     | Código 8 🔽 Descontar ISR Mensual 💌                          |
| Código Transferencia Bancaria                 | Descripción NOMINA EXTRAORDINARIA                           |
| Validar Archivo de Transferencia Bancaria     | Periodicidad Mensual V Decision                             |
| Parámetros Reporte Nómina Personalizado       | Banco Banco de Beservas                                     |
| Configuración Reporte Nómina Personalizado II | Cuenta 1224                                                 |
| Salario Mínimo                                | Tipo de Cuenta Cuenta Corriento                             |
| Grupos Descuentos 🔯 🗛                         | signación Jipo de Nómina a Empleados cáculo ISB             |
| Conceptos Externos de Ingresos y Descuentos   | Asignar 🗙 Quitar 🕼 Einalizar                                |
| Diferencia Retención                          |                                                             |
| Importación Diferencia Retención              |                                                             |
| Deducción Salario                             | elección de Empleados ible: 100 %                           |
| Calendario Semanal                            | uscar Por Departamento 🔽 Operativo                          |
| Calendario Bisemanal 2                        |                                                             |
| Calendario 4 x 4                              |                                                             |
| Horas por Mes                                 | 8                                                           |
| Empleados - Datos Nominales                   | Código de Proyecto:                                         |
| Actualiza Descuentos Seguridad Social         | Oros parámetros de cálculos y pagos                         |
| Configuración Aporte Voluntario AFP           | ☐ Incluir Sábados> ☐ Considerar como ½ día                  |
| Configuración Subsidio ISR y TSS              | I_ Incluir Domingos Incluir Días Feriados                   |
| Otros Parámetros                              | Asignar Empleados a este Tipo de Nómina según criterios >>  |
|                                               |                                                             |

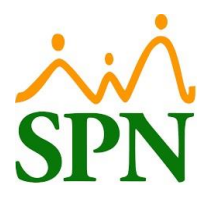

Para asignar a todos los empleados, en la misma pantalla seleccionamos en "Buscar Por": "...Todos", y luego hacemos clic al botón "Asignar".

| 🚯 Tipos de Nómina                                         |                                                            |
|-----------------------------------------------------------|------------------------------------------------------------|
| Opciones                                                  |                                                            |
|                                                           |                                                            |
| 📮 Consulta 📝 Registro 🦻 Usuarios Autorizados y Asignacion | es                                                         |
| Datos Generales                                           | Descontar                                                  |
| Código 8                                                  | ✓ Descontar ISR Mensual                                    |
| Descripción NOMINA EXTRAORDINARIA                         | La ISB correspondiente a poríodo                           |
| Periodicidad Mensual                                      | Opciones                                                   |
| Banco Banco de Reservas 💌                                 | 🔲 Incluir Salario Base 📄 Proyectar Salario                 |
| 😰 Asignación Tipo de Nómina a Empleados                   | × Inactivos                                                |
| 📴 Asignar 🗙 Quitar 🚺 <u>F</u> inalizar                    | ptras nóminas para ISB y TSS                               |
| 8 NOMINA EXTRAORDINARI                                    | Álculo ISR                                                 |
| Selección de Empleados                                    |                                                            |
|                                                           |                                                            |
|                                                           |                                                            |
|                                                           | c j 100 %                                                  |
|                                                           |                                                            |
| menoqu                                                    |                                                            |
| A                                                         | Secuencia Nómina Banco: 8                                  |
|                                                           | Códian de Provecto:                                        |
|                                                           | Oros parámetros de cálculos y pagos                        |
|                                                           | ☐ Incluir Sábados ·······> ☐ Considerar como ½ día         |
|                                                           | 🗖 Incluir Domingos 👘 Incluir Días Feriados                 |
| ▼                                                         | Asignar Empleados a este Tino de Nómina según criterios >> |
|                                                           |                                                            |

# Paso 4: Registro de ingresos y descuentos.

# 4.1. Registro individual.

#### Ingresos:

| Transacciones Pagos Extraordinarios Par                              | ámetros Consultas Seguridad Sobre el S | Sistema Cambiar de Compañía Finalizar                                                                                           |                    |
|----------------------------------------------------------------------|----------------------------------------|----------------------------------------------------------------------------------------------------|--------------------|
| Asistente Proceso de Nóminas                                         |                                        |                                                                                                    | COMPANIA 1         |
| Ingresos                                                             | Ingresos                               | 🚯 Ingresos                                                                                                    | - • •              |
| Horas Trabajadas 🔹 🕨                                                 | Ingresos por Bloques                   | <u>O</u> pciones                                                                                                    |                    |
| Descuentos  Cobros o Abonos a Préstamos                              | Importar Ingresos<br>Ingresos Manuales | Image: Consultation     Image: Consultation       Image: Consultation     Image: Consultation                                   |                    |
| Proceso Nóminas  Auditoría de Nóminas                                | Retroactivos por Incorporación         | Código Nuevo En                                                                                                    | npleados activos 🔽 |
| Retención Mensual (IR-3/IR-4)<br>Retención Anual (IR-13)             | Interfaz Comisiones y Horas Extras     | 2         Empleado         404347         MARTINA RODRÍGUEZ           3         Tipo Ingreso         18          Otros Ingresos | <u> </u>           |
| Cuadre ISR Mensual                                                   | 11.2.1                                 | 4 <mark>Fecha 01/01/2025 ▼ 2</mark> C Ingreso Fijo                                                                              | • 🎽 📗              |
| Interfase Contable<br>Incentivos                                     | 200                                    | 5 Valor 2,000.00                                                                                                    |                    |
| Transferencia Empleados                                              | The second                             | Valor Cuotas 2,000.00 Monto Pendiente                                                                                           | 2,000.00           |
| Visualizar Nómina en Autoservicio<br>Transferir Nómina al APP Mobile | R.                                     | 6 Período Pago Todos los Períodos 💌 🎾 Documento                                                                                 |                    |
| 3                                                                    | 1                                      | □ Tipo de validación de ingresos In Validar por fecha C Validar en período                                                      |                    |
| 53                                                                   |                                        | Datos del Registro Usuario Fecha PC Tipo Tipo                                                                                   |                    |

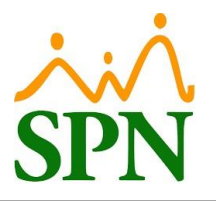

#### Descuentos:

| Transacciones Pagos Extraordinarios Par                              | ámetros Consultas Seguridad Sobre el Sistema                                                                                                    | Cambiar de Compañía Finalizar                                                                                                    |
|----------------------------------------------------------------------|----------------------------------------------------------------------------------------------------|----------------------------------------------------------------------------------------------------|
| Asistente Proceso de Nóminas                                         |                                                                                                    | COMPANIA 1                                                                                                    |
| Ingresos 🔸                                                           |                                                                                                    | 🚯 Descuentos 📃 📼 📼                                                                                                    |
| Horas Trabajadas 🔹 🕨                                                 | and the second second s | <u>O</u> pciones                                                                                                    |
| Descuentos 🔹 🕨                                                       | Descuentos                                                                                                    |                                                                                                    |
| Cobros o Abonos a Préstamos                                          | Descuentos en Bloque                                                                                                    | 7 Eorisulta 📝 Begistro                                                                                                    |
| Proceso Nóminas<br>Auditoría de Nóminas                              | Importar Descuentos<br>Descuentos Manuales<br>Descuentos Redefinibles                                                                                                    | Código Empleados activos 🔽                                                                                                    |
| Retención Mensual (IR-3/IR-4)<br>Retención Anual (IR-13)             | Cooperativas                                                                                                    | 2         Empleado         404347         MARTINA RODRÍGUEZ         1000000000000000000000000000000000000                                                                                                    |
| Cuadre ISR Mensual                                                   | Descuentos Tipo Préstamos<br>Aprobar Políticas de Crédito                                                                                                    | 4 Fecha 01/01/2025 ▼ 2 C Descuento Eijo ⓒ Descuento ⊻ariable 2                                                                                                    |
| Interfase Contable<br>Incentivos                                     | Descuentos para Regalía y Bonificación                                                                                                    | 5 Valor 253.00                                                                                                    |
| Transferencia Empleados                                              | Descuento de Cafetería<br>Acumulado Descuentos                                                                                                    | Tasa de Interés         0.00         Deducción         253.00           Número de Cuotas         1         Cuotas descontadas         0                                                                                                    |
| Visualizar Nómina en Autoservicio<br>Transferir Nómina al APP Mobile | Reportes de Descuentos                                                                                                    | Monto Adeudado 253.00                                                                                                    |
|                                                                      | Descuentos Fuentes Externas                                                                                                    | I total a descontar     253.00     Pereformation       Balance     0.00       6     Periodo Descuento     Todos los Períodos       25     200       1     Comentario       2     2       1     Tipo de validación de Descuentos       ©     Validar por fecha       C     Validar por fecha |
|                                                                      |                                                                                                    | Datos del Registro Usuario Fecha PC Tipo                                                                                                    |

## 4.2. Carga masiva de ingresos y descuentos:

Al completar las plantillas para la importación de las transacciones (ingresos y descuentos) para esta nómina, deben colocarse los valores "variables" (0) y la periodicidad debe establecerse como "Todos los períodos" o "Ambas quincenas" (3).

#### Plantilla de ingresos:

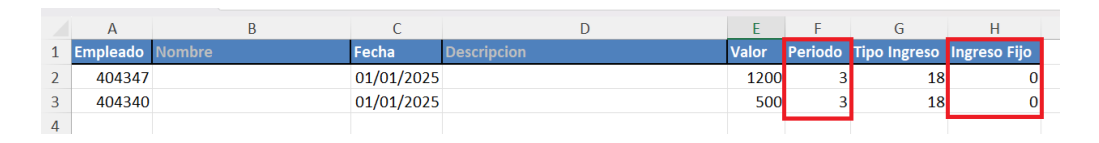

#### Plantilla de descuentos:

|   | А               | В                     | С                   | D               | E             | F               | G       | Н               | I.                   | J      | К                     | L          | М      |
|---|-----------------|-----------------------|---------------------|-----------------|---------------|-----------------|---------|-----------------|----------------------|--------|-----------------------|------------|--------|
| 1 | Código Empleado | Código Tipo Descuento | Fecha del Descuento | Monto Descuento | Es Porcentual | Tasa de Interés | Es Fijo | Cantidad Cuotas | Período de Descuento | Cuenta | Balance del Descuento | Referencia | Cédula |
| 2 | 404347          | 15                    | 01/01/2025          | 200.00          | 0             | 0               | 0       | 1               | 3                    |        |                       |            |        |
| 3 | 404340          | 15                    | 01/01/2025          | 360.00          | 0             | 0               | 0       | 1               | 3                    |        |                       |            |        |
| 4 |                 |                       |                     |                 |               |                 |         |                 |                      |        |                       |            |        |

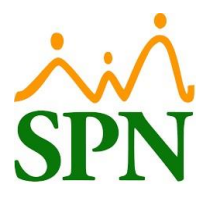

#### Paso 5: Importación de plantillas de ingresos.

Al importar los ingresos mediante la plantilla de Excel, seleccionamos la opción "Asignar los Empleados al Tipo de Nómina" en caso de que no hayamos asignado previamente a los empleados al tipo de nómina correspondiente.

| Transacciones Pagos Extraordinarios Pará                             | ámetros Consultas Seguridad Sobre el Sistema Cambiar de Compañía Finalizar                                                                                                    |                |
|----------------------------------------------------------------------|----------------------------------------------------------------------------------------------------|----------------|
| Asistente Proceso de Nóminas                                         | COMPANIA 1                                                                                                    |                |
| Ingresos                                                             | Ingresos por Bloques                                                                                                    |                |
| Descuentos                                                           | Importar Ingresos Tipo de Nómina NOMINA EXTRAORDINARIA 🔽 1 2 Asignar los Empleados al Tipo de Nómina 🔽                                                                                                    | 3              |
| Cobros o Abonos a Préstamos                                          | Ingresos Manuales                                                                                                    | Cargar         |
| Proceso Nóminas   - Auditoría de Nóminas                             | Otros ingresos         Fipo de validación de ingresos           Retroactivos por Incorporación              ি Validar por fecha del ingreso                                                                                                    | <br>⊻alidar    |
| Retención Mensual (IR-3/IR-4)<br>Retención Anual (IR-13)             | Interfaz Comisiones y Horas Extras         Código         Nombre         Fecha         Descripción         Valor         Período         T                                                                                                    | Guardar        |
| Cuadre ISR Mensual                                                   |                                                                                                    |                |
| Interfase Contable<br>Incentivos                                     |                                                                                                    | <u>B</u> orrar |
| Transferencia Empleados                                              | The second second secon |                |
| Visualizar Nómina en Autoservicio<br>Transferir Nómina al APP Mobile | $\leftrightarrow \rightarrow \lor \uparrow \checkmark$ Descargas $\lor \bigcirc$ Buscar en Descargas $\rho$                                                                                                    |                |
| 144600                                                               | Organizar 🔻 Nueva carpeta 🗮 🔻 🔲 😗                                                                                                    |                |
|                                                                      | Franny - Personal Nombre                                                                                                    | <b>N</b>       |
| 10 1                                                                 |                                                                                                    | Limpiar        |
|                                                                      | Escritono                                                                                                    |                |
| N AN                                                                 |                                                                                                    |                |
|                                                                      | Nombre de archivo: GI-PI-001                                                                                                    | <u>S</u> alir  |
|                                                                      | 5 Abrir V Cancelar                                                                                                    |                |
|                                                                      | Cantidad: 0                                                                                                    |                |
|                                                                      | Valur I viai. U.U. Valor: 0.00 Valor: 0.00                                                                                                    |                |
|                                                                      |                                                                                                    | 1              |

| 🗿 Importar Ingre | sos (C:\Users\user\Downloads\Gl-                                                                                              | PI-001.xls) (C:\                               | Users\user\Downloads\GI-PI-00       | )1.xls)           |                       |                    |                 |  |  |  |  |
|------------------|----------------------------------------------------------------------------------------------------|------------------------------------------------|-------------------------------------|-------------------|-----------------------|--------------------|-----------------|--|--|--|--|
| Tipo de Nómina   | NOMINA EXTRAORDINARIA                                                                                                    | -                                              | •                                   | Asignar           | los Empleados al Tipo | de Nómina 🔽        |                 |  |  |  |  |
| Destino Ingresos | Guardar Ingresos para Nóminas                                                                                                 | : O Guarda                                     | -<br>r Ingresos Deducibles 🛛 🔿 Guar | dar Ingresos para | a Acumulado de Rega   | lía y Bonificación | Cargar          |  |  |  |  |
| Tipo de valid    | Tipo de validación de ingresos                • Validar por fecha del ingreso                 • Validar por fecha del ingreso |                                                |                                     |                   |                       |                    |                 |  |  |  |  |
| Código           | Nombre                                                                                                    | Fecha                                          | Descripción                         | Valor             | Período               | T A                |                 |  |  |  |  |
| 404347           |                                                                                                    | 01/01/2025                                     |                                     | 1,200.00          | ) Ambas Quincenas     | Otros Ingre        | <u>L</u> uardar |  |  |  |  |
| 404340           |                                                                                                    | 01/01/2025                                     |                                     | 500.00            | ) Ambas Quincenas     | Otros Ingre        |                 |  |  |  |  |
|                  |                                                                                                    | <ul> <li>Número</li> <li>7 O Inicia</li> </ul> | de Empleado Cédula d                | e Empleado        |                       | Ţ                  | Limpiar         |  |  |  |  |
| Totales          |                                                                                                    |                                                |                                     |                   |                       |                    |                 |  |  |  |  |
| Pogietree I      |                                                                                                    | Γ <mark>΄</mark>                               | Activos                             | 1                 | Inactivos             |                    |                 |  |  |  |  |
| riegistios i     |                                                                                                    |                                                | Cantidad: 0                         | 0                 | antidad: 0            |                    |                 |  |  |  |  |
| ۷ I              | alor I otal: 1,700.00                                                                                                    |                                                | Valor: 0.00                         |                   | Valor:                | 0.00               |                 |  |  |  |  |
|                  |                                                                                                    |                                                |                                     |                   |                       |                    |                 |  |  |  |  |

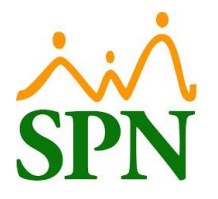

# Paso 6: Importación de plantilla de descuentos.

| Transacciones Pagos Extraordinarios Pará<br>Asistente Proceso de Nóminas | imetros Consultas Seguridad Sobre el Siste  | ma Cambiar de Co                    | mpañía Finalizar             |           | COMPANIA 1         |              |                 |             |               |
|--------------------------------------------------------------------------|---------------------------------------------|-------------------------------------|------------------------------|-----------|--------------------|--------------|-----------------|-------------|---------------|
| Ingresos +                                                               |                                             | (Street D                           |                              |           |                    |              |                 |             |               |
| Horas Trabajadas 🔹 🕨                                                     |                                             | Opciones                            | entos                        |           |                    |              |                 |             |               |
| Descuentos >                                                             | Descuentos                                  | ı 🗵                                 | omar fecha del archivo       |           |                    |              |                 |             |               |
| Cobros o Abonos a Préstamos                                              | Descuentos en Bloque<br>Importar Descuentos | Tipo de Valida                      | ción de Descuentos           |           | -                  |              |                 |             |               |
| Auditoría de Nóminas                                                     | Descuentos Manuales                         | <ul> <li>Validar por fe</li> </ul>  | cha C Validarer              | n período | Mes Completo       | cha Desde:   | 7               | Fecha Hasta | 7             |
| Retención Mensual (IR-3/IR-4)                                            | Descuentos Redefinibles                     | Código Emp.                         | Nombre Empleado              | Fecha     | Tipo de Descuento  | Valor        | Período         | Tasa de 🔺   |               |
| Retención Anual (IR-13)                                                  | Cooperativas                                |                                     |                              |           |                    |              |                 |             | Importar      |
| Cuadre ISR Mensual                                                       | Aprobar Políticas de Crédito                |                                     |                              |           |                    |              |                 |             |               |
| Interfase Contable -<br>Incentivos                                       | Descuentos para Regalía y Bonificación      |                                     |                              |           |                    |              |                 |             |               |
| Transferencia Empleados                                                  | Descuento de Cafetería                      | 3 Abrie                             |                              |           |                    |              | $\overline{}$   |             | U Guardar     |
| Visualizar Nómina en Autoservicio                                        | Reporter de Descuentos                      | ADrir                               |                              |           |                    |              | ^               |             | Guaidai       |
| Transferir Nómina al APP Mobile                                          | Descuentos Fuentes Externas                 | $\leftarrow \rightarrow \checkmark$ | ↑ ↓ Descargas                | ~         | C Buscar en Descar | gas 🎾        | D I             |             |               |
| 10,666                                                                   |                                             | Organizar 💌                         | Nueva carpeta                |           |                    | ≡ - □        | 2               |             | <b>\</b>      |
|                                                                          |                                             | Sigurizar                           | - Personal Nombre            |           | =                  |              |                 |             | Limpiar       |
| 100 1                                                                    |                                             |                                     | Hov                          |           |                    |              |                 |             |               |
|                                                                          |                                             | Escritori                           | io * GI-PI-006               |           |                    | 2            |                 |             |               |
|                                                                          |                                             | ↓ Descarg                           | as *                         |           |                    |              |                 |             |               |
|                                                                          |                                             |                                     | Nombre de archivo: GI-PI-006 | i         | Archivos de Exce   | I XLSX       |                 | •           | <u>S</u> alir |
|                                                                          |                                             |                                     |                              |           | 3 Abrir 🗸          | Cancelar     | Inac            | tivos       |               |
|                                                                          |                                             |                                     |                              |           |                    |              | Cantidad:       | 0           |               |
|                                                                          |                                             |                                     | Balance:                     | 0         | .00 <b>Valor:</b>  | 0.00         | Valor:          | 0.00        |               |
|                                                                          |                                             |                                     |                              |           |                    |              |                 |             |               |
| Minimortar Descue                                                        | entos (C:\Users\user\Downloads\GI-F         | PI-006.xlsx)                        |                              |           |                    |              |                 | 23          |               |
|                                                                          | ✓ Tomar fecha del archivo                   |                                     |                              |           |                    |              |                 |             |               |
| Tipo de Validad                                                          | ción de Descuentos                          |                                     |                              |           |                    |              |                 | _           |               |
| Validar por fer                                                          | cha 🔿 Validar                               | en período                          | Mes Completo                 | a Desde:  | 7                  | Fecha Hasta: | l l             | 7           |               |
| Código Emp.                                                              | Nombre Empleado                             | Fecha                               | Tipo de Descuento            | Valor     | Período            | Tasa d       | e 🔺 🛛           | <b>N</b>    |               |
| 404347                                                                   | <no aún="" validado=""></no>                | 01/01/2025                          | Otros descuentos             | 200.      | 00 Ambas Quincenas | 0            | 4 Imp           | ortar       |               |
| 404340                                                                   | <no aún="" validado=""></no>                | 01/01/2025                          | Otros descuentos             | 360.      | 00 Ambas Quincenas | 0            |                 |             |               |
|                                                                          |                                             |                                     |                              |           |                    |              | Va              | lidar       |               |
|                                                                          | Condición de Validación                     |                                     |                              |           |                    |              |                 |             |               |
|                                                                          |                                             |                                     |                              |           |                    |              |                 |             |               |
|                                                                          | Número de Empleado                          | C Cédula de                         | Empleado                     |           |                    |              | <u><u> </u></u> | ardar       |               |
|                                                                          |                                             | 🔲 Cédula sin                        | guiones                      |           |                    |              |                 |             |               |
|                                                                          | 5 🧖 Iniciar proceso de valid                | ación                               | Cancelar                     |           |                    |              |                 |             |               |
|                                                                          |                                             |                                     |                              |           |                    |              | N 1             |             |               |
|                                                                          |                                             |                                     |                              |           |                    |              | Lin             | npiar       |               |
|                                                                          |                                             |                                     |                              |           |                    |              |                 |             |               |
|                                                                          |                                             |                                     |                              |           |                    |              |                 |             |               |
|                                                                          |                                             |                                     |                              |           |                    |              |                 |             |               |
|                                                                          |                                             |                                     |                              |           |                    |              |                 |             |               |
|                                                                          |                                             |                                     |                              |           |                    |              | -               |             |               |
|                                                                          |                                             |                                     |                              |           |                    |              | • <u>S</u>      | alır        |               |
| Totales                                                                  |                                             |                                     | Activos                      |           | Inac               | tivos        |                 |             |               |
| Registros Imp                                                            | ortados 0 Valor Total                       | :  0                                | .00 Cantidad:                | 0         | Cantidad:          | 0            |                 |             |               |
|                                                                          | Balance                                     | ·   0                               | .00 Valor:                   | 0.00      | Valor:             | C            | .00             |             |               |
|                                                                          |                                             |                                     |                              |           |                    |              |                 |             |               |

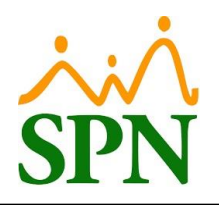

| Importar Descuer           Opciones           Importar Descuer | ntos (C:\Users\user\Downloads\GI- | PI-006.xlsx) |                             |            |                 |              |                 |
|----------------------------------------------------------------|-----------------------------------|--------------|-----------------------------|------------|-----------------|--------------|-----------------|
| Tipo de Validaci                                               | ión de Descuentos                 |              |                             |            |                 |              |                 |
| <ul> <li>Validar por fecha</li> <li>C Validar er</li> </ul>    |                                   | r en período | Mes Completo                | cha Desde: | 7               | Fecha Hasta: | 7               |
| Código Emp.                                                    | Nombre Empleado                   | Fecha        | Tipo de Descuento           | Valor      | Período         | Tasa de 🔺    |                 |
| 404347                                                         | MARTINA RODRÍGUEZ                 | 01/01/2025   | Otros descuentos            | 200.00     | Ambas Quincenas | 0            | Importar        |
| 404340                                                         | ALBERTO HIDALGO                   | 01/01/2025   | Otros descuentos            | 360.00     | Ambas Quincenas | 0            |                 |
|                                                                |                                   |              |                             |            |                 |              |                 |
|                                                                |                                   | _            |                             |            |                 |              | <u>V</u> alidar |
|                                                                |                                   | SPN - Nómina |                             | ×          |                 |              |                 |
|                                                                |                                   |              |                             |            |                 |              |                 |
|                                                                |                                   |              |                             |            |                 |              | <u>G</u> uardar |
|                                                                |                                   | 📕 🌔 Imp      | ortación completada exitosa | mente.     |                 |              | 6               |
|                                                                |                                   |              |                             |            |                 |              | 0               |
|                                                                |                                   |              |                             |            |                 |              |                 |
|                                                                |                                   |              |                             | centar     |                 |              |                 |
|                                                                |                                   |              |                             | ceptar     |                 |              |                 |
|                                                                |                                   |              |                             |            |                 |              | <u>L</u> impiar |
|                                                                |                                   |              |                             |            |                 |              |                 |
|                                                                |                                   |              |                             |            |                 |              |                 |
|                                                                |                                   |              |                             |            |                 |              |                 |
|                                                                |                                   |              |                             |            |                 |              |                 |
|                                                                |                                   |              |                             |            |                 |              |                 |
|                                                                |                                   |              |                             |            |                 |              |                 |
|                                                                |                                   |              |                             |            |                 | -            | C alia          |
|                                                                |                                   |              |                             |            |                 | •            | <u>s</u> allr   |
| Totales                                                        |                                   |              |                             |            | -               |              |                 |
| Registros Impo                                                 | ortados 2 Valor Tota              | il: 560      |                             | 02         | Cantida t       | CUYOS        |                 |
| 1                                                              | 12                                |              | Cantidad:                   | 2          | Cantidad:       | 0            |                 |
|                                                                | Balance                           | <b>:</b>   ( | .00 Valor:                  | 560.00     | Valor:          | 0.00         |                 |
|                                                                |                                   |              |                             |            |                 |              |                 |

## Paso 7: Proceso de nómina.

Al procesar la nómina, debemos asegurarnos de ingresar la fecha de inicio en el formato "DD/MM/AAAA", como es una nómina mensual, debe iniciar desde el primer día del mes a procesar, por ejemplo "01/12/2024".

| Transacciones Pagos Extraordinarios Par                                                                                                    | ámetros Consultas Seguridad                                              | Sobre el Sistema Cambiar de Compañía Finalizar                                                                                                    |                                                                                                    |
|----------------------------------------------------------------------------------------------------|--------------------------------------------------------------------------|----------------------------------------------------------------------------------------------------|----------------------------------------------------------------------------------------------------|
| Asistente Proceso de Nóminas                                                                                                    |                                                                          |                                                                                                    | COMPANIA 1                                                                                                    |
| Ingresos  Horas Trabajadas  Descuentos  Cobros o Abonos a Préstamos Proceso Nóminas  Auditoría de Nóminas Retención Mensual (IR-3/IR-4) Batheración Advance (IR-12) | Nómina Quincenal<br>Nómina Mensual<br>Nómina Semanal<br>Nómina Bisemanal | Nómina Mensual     Opciones Imprimir Validaciones     Opciones Imprimir Validaciones     Opciones Imprimir Validaciones     Otos Nómina     Código Nómina     Tipo NOMINA EXTRAORDINARIA     Fecha Desde     28/09/2006 Fecha Acreditar     Ordenar por: Código C Nombre - Apellido C Apellido - Nombre | □ □ 53<br>□ □ 53<br>□ 1 □ 53<br>□ 1 □ 53<br>□ 1 |
| Cuadre ISR Mensual<br>Interfase Contable<br>Incentivos<br>Transferencia Empleados<br>Visualizar Nómina en Autoservicio<br>Transferir Nómina al APP Mobile           | Nómina 4 x 4                                                             | Nómina       Penomin         Código       No         Introducir Fecha Inicio nómina, Formato DD/MM/YYYY 3         2         01/01/2025                                                                                                    | X s con total de ingresos en cerr<br>OK<br>Cargo o Posición                                                                                                    |

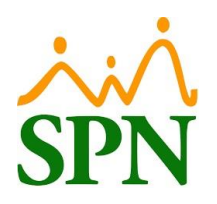

| atos Nomina                         |             |                           |                   |            | _      | Opci                 | ones       |
|-------------------------------------|-------------|---------------------------|-------------------|------------|--------|----------------------|------------|
| ódigo Nómina Nue                    | vo Tipo     | NOMINA EXTRAORDINA        | ARIA              |            | -      | Mes: Enero           | •          |
| echa Desde 01/01/                   | 2025 Fech   | na Hasta   31/01/2025   🔻 | Fecha Acreditar   | 02/01/2025 | •      | 🔮 Procesar           | Opciones   |
| Ordenar por : 📀 Códig               | o C Nombr   | e - Apellido 🛛 🔿 Apellido | - Nombre          |            | Ir     | al código : 0 5      |            |
| 🛅 <u>N</u> ómina   ¶ <sub>Pro</sub> | cesando Nóm | ina para 2 empleados      |                   | r em       | pleado | os con total de ingr | esos en ce |
| Código                              |             | Por favor espere          | 2                 |            |        | Cargo o Posicio      | ón 🔔       |
| ADN                                 |             |                           |                   |            |        |                      |            |
| 404340 ALBL                         |             |                           |                   |            | Dire   | ctor Administrativo  |            |
| 404347 MAR                          |             |                           | Transcurrido> 00: | 00:09      | PRO    | GRAMADOR DE          | APLICA     |
|                                     |             | Canadar                   |                   |            |        |                      |            |
| Tota                                |             | Cancelar                  |                   |            | -      |                      |            |
|                                     |             |                           |                   |            |        |                      |            |
|                                     |             |                           |                   |            |        |                      |            |
|                                     |             |                           |                   |            |        |                      |            |
|                                     |             |                           |                   |            |        |                      |            |

| ð | Nómina Me                                                                                                    | ensual                     |                 |                       |                                    |                                     |                   |                |                     |                     |              | × |
|---|----------------------------------------------------------------------------------------------------|----------------------------|-----------------|-----------------------|------------------------------------|-------------------------------------|-------------------|----------------|---------------------|---------------------|--------------|---|
|   | Opciones   Imprimir   Validaciones                                                                                          |                            |                 |                       |                                    |                                     |                   |                |                     |                     |              |   |
|   |                                                                                                    |                            |                 |                       |                                    |                                     |                   |                |                     |                     |              |   |
| C | Datos Nómina Opciones                                                                                                    |                            |                 |                       |                                    |                                     |                   |                |                     |                     |              |   |
|   | Código Nómina                                                                                                    | Nuevo Tipo NOMINA E        | KTRAORDINARIA   | 7                     | Mes: Enero                         | → Trans                             | currido> 00:00:02 | 2              |                     |                     |              |   |
| F | Fecha Desde 01/01/2025 Fecha Hasta 31/01/2025 Fecha Acreditar 02/01/2025 Geven Opciones Subtotalizado por: Grupo de Trabajo |                            |                 |                       |                                    |                                     |                   |                |                     |                     |              |   |
|   | Ordenar por :                                                                                                    | Código C Nombre - Apellido | C Apellido - No | ombre                 | Ir al código : 0                   | 3                                   |                   |                |                     |                     |              |   |
|   | 🛅 <u>N</u> ómina                                                                                                    | 🛛 🖓 Denominaciones         | 🔽 Cambiar F     | Periodo 📃 Mostrar emp | oleados con total de ingresos en c | ero                                 |                   |                |                     |                     |              |   |
|   | Código                                                                                                    | Nombre                     | Cédula          | Departamento          | Cargo o Posición                   | Selección<br>Descuento<br>a excluir | Otros Ingresos    | Total Ingresos | Otros<br>descuentos | Total<br>Descuentos | Neto a Pagar |   |
|   |                                                                                                    | ADMINISTRACIÓN             |                 |                       |                                    |                                     |                   |                |                     |                     |              |   |
|   | 404340                                                                                                    | ALBERTO HIDALGO            | 503-9999999-9   | Administración        | Analista de Recursos humanos       |                                     | 500.00            | 500.00         | 360.00              | 360.00              | 140.00       |   |
|   | 404347                                                                                                    | MARTINA RODRÍGUEZ          | 000-0001000-0   | Administración        | PROGRAMADOR DE APLICACI            |                                     | 1,200.00          | 1,200.00       | 200.00              | 200.00              | 1,000.00     |   |
|   |                                                                                                    |                            |                 |                       |                                    |                                     | 1,700.00          | 1,700.00       | 560.00              | 560.00              | 1,140.00     |   |
|   |                                                                                                    | Totales                    |                 |                       |                                    |                                     | 1,700.00          | 1,700.00       | 560.00              | 560.00              | 1,140.00     |   |
|   |                                                                                                    |                            |                 |                       |                                    |                                     |                   |                |                     |                     |              |   |